Obtener las aplicaciones One Drive

- 1. Acceda a su correo electrónico en línea www.office.com
- 2. En la parte superior izquierda seleccione el siguiente botón y posteriormente la aplicación de "One Drive".
  - a. Otra manera de acceder es que directamente de la pantalla de aplicaciones seleccione "One Drive"

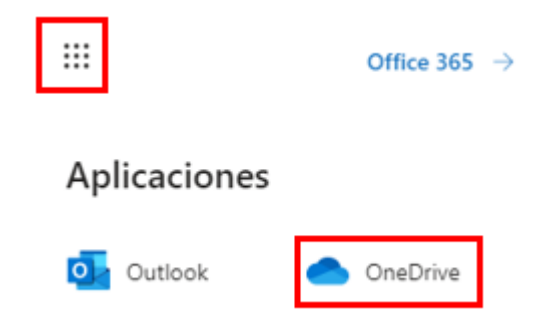

3. Te aparecerá la siguiente pantalla en la que enlistan tus documentos y en la parte inferior izquierda dar clic en "**Obtener las aplicaciones One Drive**"

| II CHE «                                                                                                    | seDrive   | wive ,O Buscar                         |              |                        | 0 0                  |                            |  |
|----------------------------------------------------------------------------------------------------|-----------|----------------------------------------|--------------|------------------------|----------------------|----------------------------|--|
| GUILLERMO CANTERO ARANA                                                                                                    | + Nuevo ~ | Ť Cargar ∽ 🖋 Pilgo ∽                   |              |                        | IF 0                 | iganizar v = v 💿           |  |
| Mis archives     Recentes     a <sup>6</sup> Cempartido                                                                                                    | Archivos  |                                        |              |                        |                      |                            |  |
| Descubrir                                                                                                    | D         | Nombre ~                               | Modificado ~ | Modificado por 😒       | Tamaño del archivo 🗸 | Compartir                  |  |
| Papelera de reciclaje                                                                                                    |           | Contratos 2020                         | 24 de everie | GUILLERMO CANTERO AR   | 7 siamantin          | Private                    |  |
| Bibliotecas compartidas<br>Los etos la ajudas a trabajar an<br>proyectos can lo epopo y compartir<br>información desis cualquiar logar<br>en cualquiar dispositivo. Ceso o<br>topas etinos para ventra equí |           | CONTRATOS                              | 9 de entrio  | GUILLERMO CANTERO AR   | 6 elementos          | e <sup>p</sup> Compartido  |  |
|                                                                                                    |           | ADOBE                                  | 9 de enero   | GUILLERMO CAMPIRO AB   | Esterantos           | Prints                     |  |
|                                                                                                    |           | Contratos Abastecimientos              | 11/29/2010   | GUILLERINO CANITERO AR | 5 elementas          | il <sup>e</sup> Conpartido |  |
| Crear una biblioteca compart                                                                                                    | -         | oficios de software enviados           | 4/1/2018     | SULLIRING CANTERD AR   | 29 elementos         | Private                    |  |
|                                                                                                    | -         | Auditoria Interna                      | 4/1/2019     | GUILLERINO CANTERO AR  | 1-elementas          | Privada                    |  |
|                                                                                                    | -         | Entregatives Auditoria                 | 3/21/2819    | GUILLIBINO CANFERO AR  | 8 alamantos          | i <sup>e</sup> Compartido  |  |
|                                                                                                    | -         | Imagenes                               | 7/6/2018     | GUILLERINO CANTERO AR  | 101 elementos        | Niada                      |  |
|                                                                                                    |           | Netebooks                              | 5/3/2018     | GUILLIRMO CANTERO AR   | 2 elementos          | Priado                     |  |
|                                                                                                    | -         | Datos adjuntos                         | 6/27/2817    | GUILLERINO CANTERO AR  | 0 alementos          | Frieds                     |  |
|                                                                                                    | -         | Datos adjuntos de correo electrónico 6 | 12/2/2015    | GUILLIRMO CANTERO AR   | 1 elemento           | Privado                    |  |
|                                                                                                    | -         | Datos adjuntos de correo electrónico 5 | 11/26/2015   | GUILLERMO CANTERO AR   | 1 elements           | Privado                    |  |
|                                                                                                    |           | Datos adjuntos de correo electrónico 4 | 11/25/2015   | GUILLIRMO CANTERO AR   | 2 elementos          | Privedo                    |  |
| Obtener las aplicaciones de<br>OneDrive                                                                                                    | -         | Datos adjuntos de correo electrónico 3 | 11/25/2015   | GUILLERING CANTERO AR  | 5 elementas          | Drivado                    |  |
| Volver a la versión díásica de                                                                                                    |           | Datos adjuntos de correo electrónico 2 | 11/25/2015   | GUILLERINO CAATERO AR  | I elementas          | Prinado                    |  |
| OneDrive                                                                                                    |           | Datos adjuntos de correo electrónico 1 | 11/23/2016   | GUILLERMO CAMITERO AR  | 3 alamantes          | Drivado                    |  |

4. Seleccione en Iniciar "One Drive"

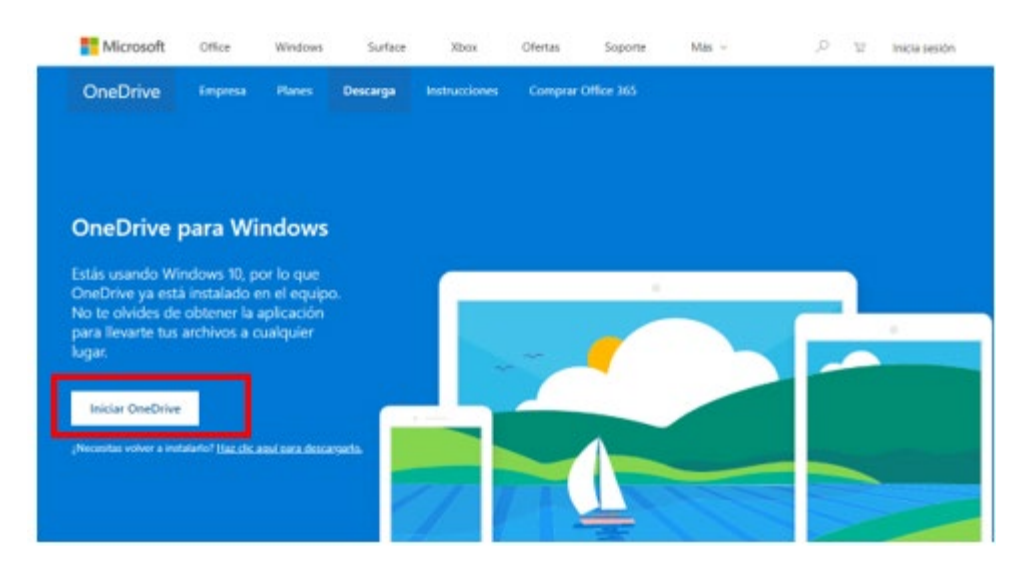

5. Seleccione en Iniciar "Abrir Microsoft One Drive"

¿Abrir Microsoft OneDrive?

https://onedrive.live.com quiere abrir esta aplicación.

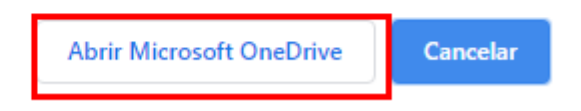

6. Escriba su cuenta de correo como te lo indica y dar clic en "Crear cuenta".

## Configurar OneDrive Pon tus archives en OneDrive para acceder a ellos desde cualquier dispositive.

| - |   |   |   |   |
|---|---|---|---|---|
|   | · |   | 5 |   |
|   |   | 7 | 1 | 2 |
|   |   |   |   |   |
|   |   |   |   |   |

7. Dar clic en "Registro gratuito"

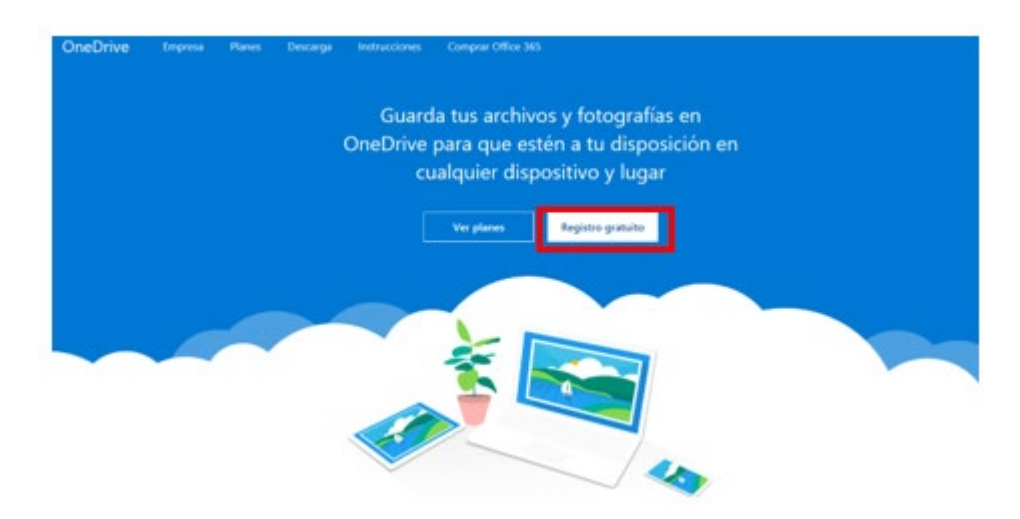

8. Dar clic en "iniciar sesión" en la opción One Drive para la Empresa

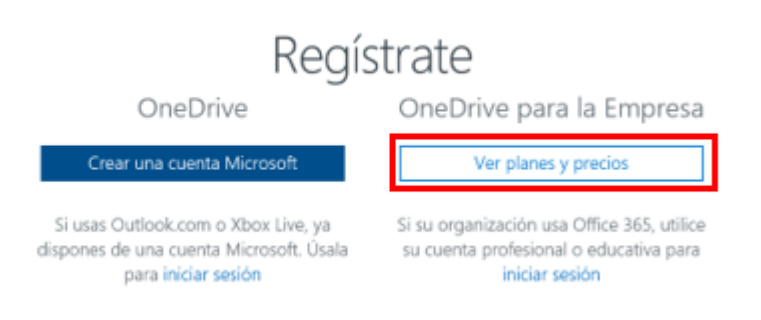

9. Escriba su cuenta de correo como te lo indica y dar clic en "Siguiente".

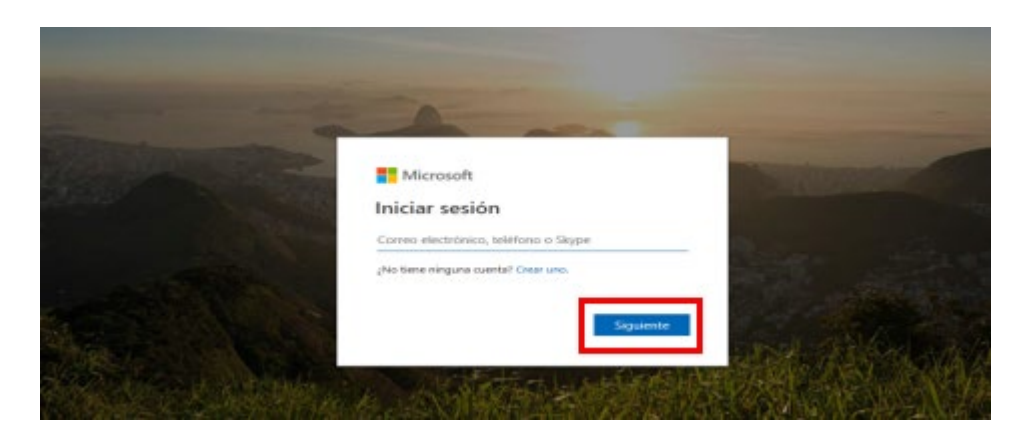

10. Escribir su contraseña de correo electrónico

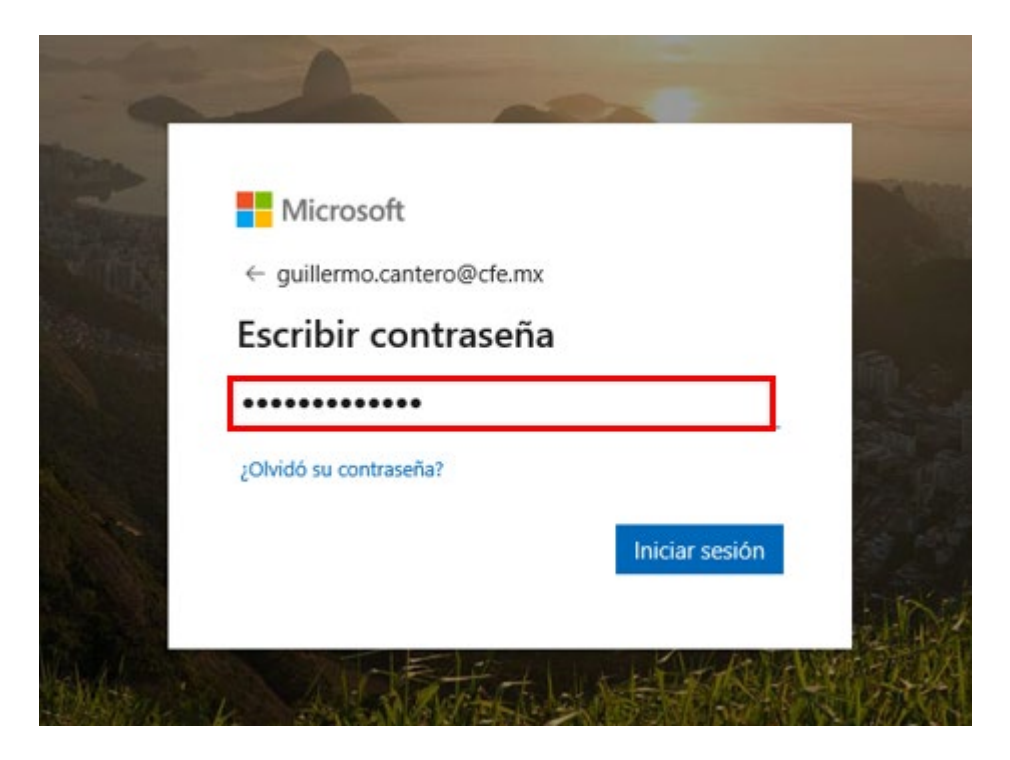

## Y tendrá su aplicación lista.

| ← → · · ↑ ● → GUILLERMO CANTERO ARANA                                                                                                    | ບ ອັ Buscar en OneDrive - COMISI ເ                                                                       |                     |
|----------------------------------------------------------------------------------------------------|----------------------------------------------------------------------------------------------------|---------------------|
| 😞 Creative Cloud Files                                                                                                    | ^ Nombre                                                                                                 | Estado 30 elementos |
| <ul> <li>OneDrive - COMISION FEDERAL DE ELECTRICIDAD</li> <li>ADOBE</li> <li>Auditoria Interna</li> <li>CONTRATOS</li> <li>Contratos 2020</li> </ul> | ADOBE<br>Auditoria Interna<br>CONTRATOS<br>Contratos 2020<br>Contratos Abastecimientos<br>Datos adjuntos |                     |